| SYNC CLIENT<br>ATTORNEY/RE | TO<br>PRESENTATIVE                                                                                                    | U.S. Citizenship<br>and Immigration<br>Services |
|----------------------------|----------------------------------------------------------------------------------------------------|-------------------------------------------------|
| H-LB Registrations         | Account Settings                                                                                                    |                                                 |
|                            | H-1B Registrations The H-1B Registration period is open. The H-1B Registration period will open from noon Eastern Time on March 9, 2021 to noon Eastern Time on March 25, 2021. Submitting a H-1B Registration does not guarantee an H-1B Visa. H-1B Registrations will NOT be accepted through the U.S. Postal Service. File a registration |                                                 |
|                            |                                                                                                    |                                                 |

#### Sync Client to Attorney/Representative – Slide 58

When the client logs into their myUSCIS account, the top of their homepage will look like this.

In order for H-1B registrations to be submitted to USCIS, your client will need to review and approve the registrations from within their own myUSCIS online account.

They will need to click on the tab that says "enter representative passcode"

| SYNC CLIE          | NT TO<br>/REPRESENTATIVE                                                                                                    | U.S. Citizenship<br>and Immigration<br>Services |
|--------------------|----------------------------------------------------------------------------------------------------|-------------------------------------------------|
| H-1B Registrations | Account Settings                                                                                                    |                                                 |
|                    |                                                                                                    |                                                 |
|                    | Enter a representative passcode                                                                                                    |                                                 |
|                    | Once you enter your representative's passcode, we will take you to review and sign the G-28<br>and any other forms prepared for you by your attorney or accredited representative. |                                                 |
|                    | Enter your representative's online case access passcode                                                                                                    |                                                 |
|                    | MDB-E4B34-F369E-2D4D<br>Example: MDB-C6D49-2009F-038F                                                                                                    |                                                 |
|                    | Submit and continue                                                                                                    |                                                 |
|                    | <u>240323</u>                                                                                                    |                                                 |
|                    |                                                                                                    |                                                 |

#### Sync Client to Attorney/Representative – Slide 59

Here, your client will enter the passcode you received when you completed the registration(s) and associated G-28.

Your client will then click "Submit and continue."

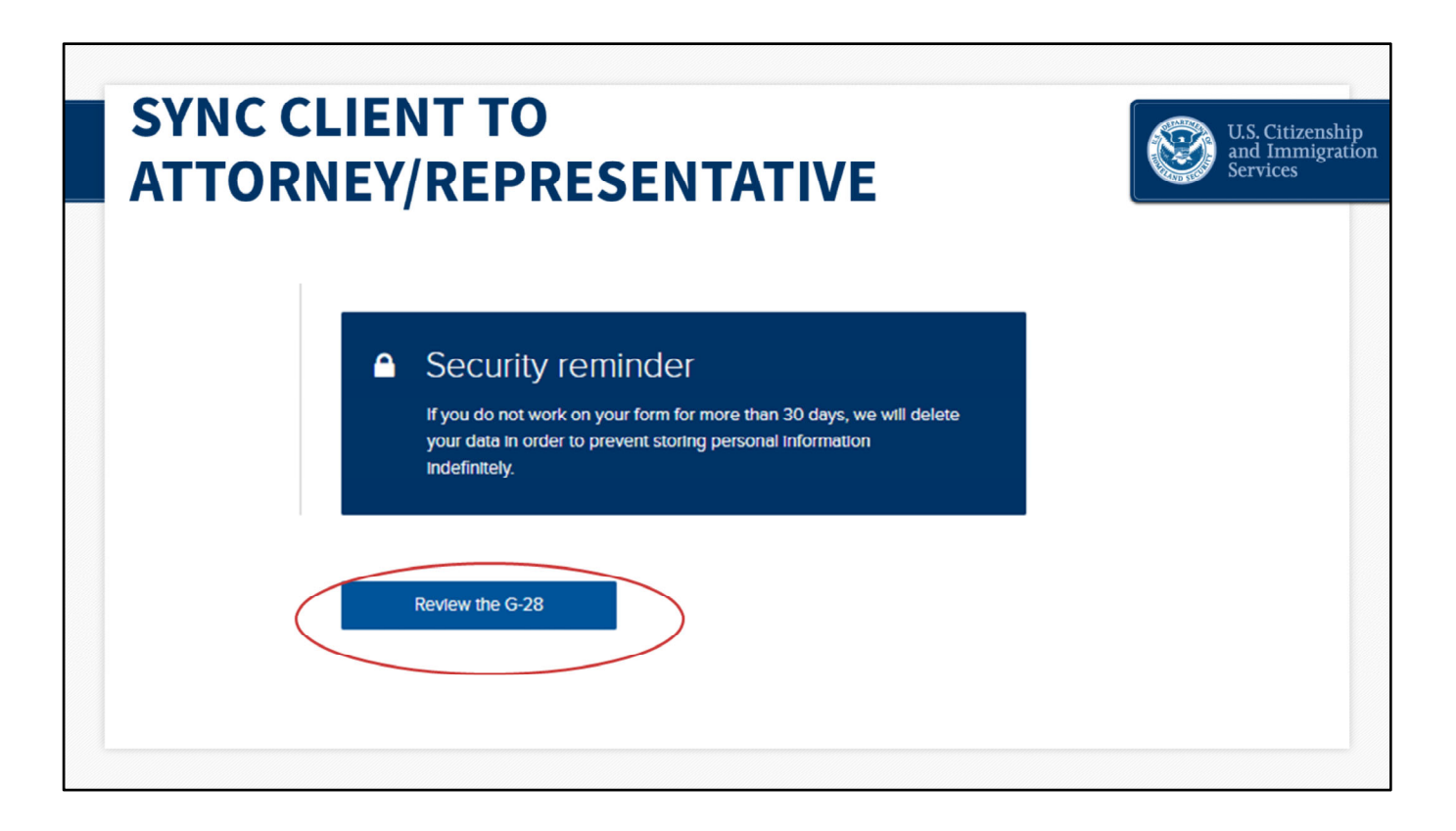

The client will then be taken directly to this page to review the G-28. Here, they click "Review the G-28."

| SYNC<br>ATTC                            |                                                                                                    | TO                                                                                                    | ΓΔΤΙ\/F                                             | U.S. Citize<br>and Immi<br>Services                                                                                                    |
|-----------------------------------------|----------------------------------------------------------------------------------------------------|----------------------------------------------------------------------------------------------------|-----------------------------------------------------|----------------------------------------------------------------------------------------------------|
| Review the G-28<br>Review all responses | Acopt or decline                                                                                                    |                                                                                                    | Review the G-28<br>Review all responses Accept or d | uine                                                                                                    |
|                                         | Review the Notice of Entry of Appearance as<br>Attorney or Accredited Representative form<br>internation<br>Here is a summary of all the information you pro-<br>til anything is incorrect or missing, you should de-<br>representative. We will allow your representative<br>it by you for your review. | Add in your application.<br>Line the 6-28 on the next page and contact your<br>to edit the information in the draft form, and resend | <b>→</b>                                            | Accept or decline the G-28<br>If the information provided in the G-28 is complete, true, and correct,<br>you should continue to the signature page.<br>If anything is incorrect or missing, you should decline the G-28 and<br>context your presentative. We will allow your representative to edit<br>the information in the draft form, and resend it to you for your review.<br>© I accept the G-28 and want to provide my signature<br>Udecline the G-28 and want to send the draft form<br>back to my representative to make updates |
|                                         | Provide your name<br>Your Role<br>Select your representative role                                                                                                    | John Smith<br>I am an accredited representative<br>of a qualified nonprofit religious,<br>charitable social service or               |                                                     | Next<br>< Exc.8                                                                                                    |

The system will take the client to this page, which provides a summary of the G-28.

The client can click the hyperlink that says "View draft snapshot" to view the summary in PDF form or to print it.

Then they will choose to accept or decline the G-28.

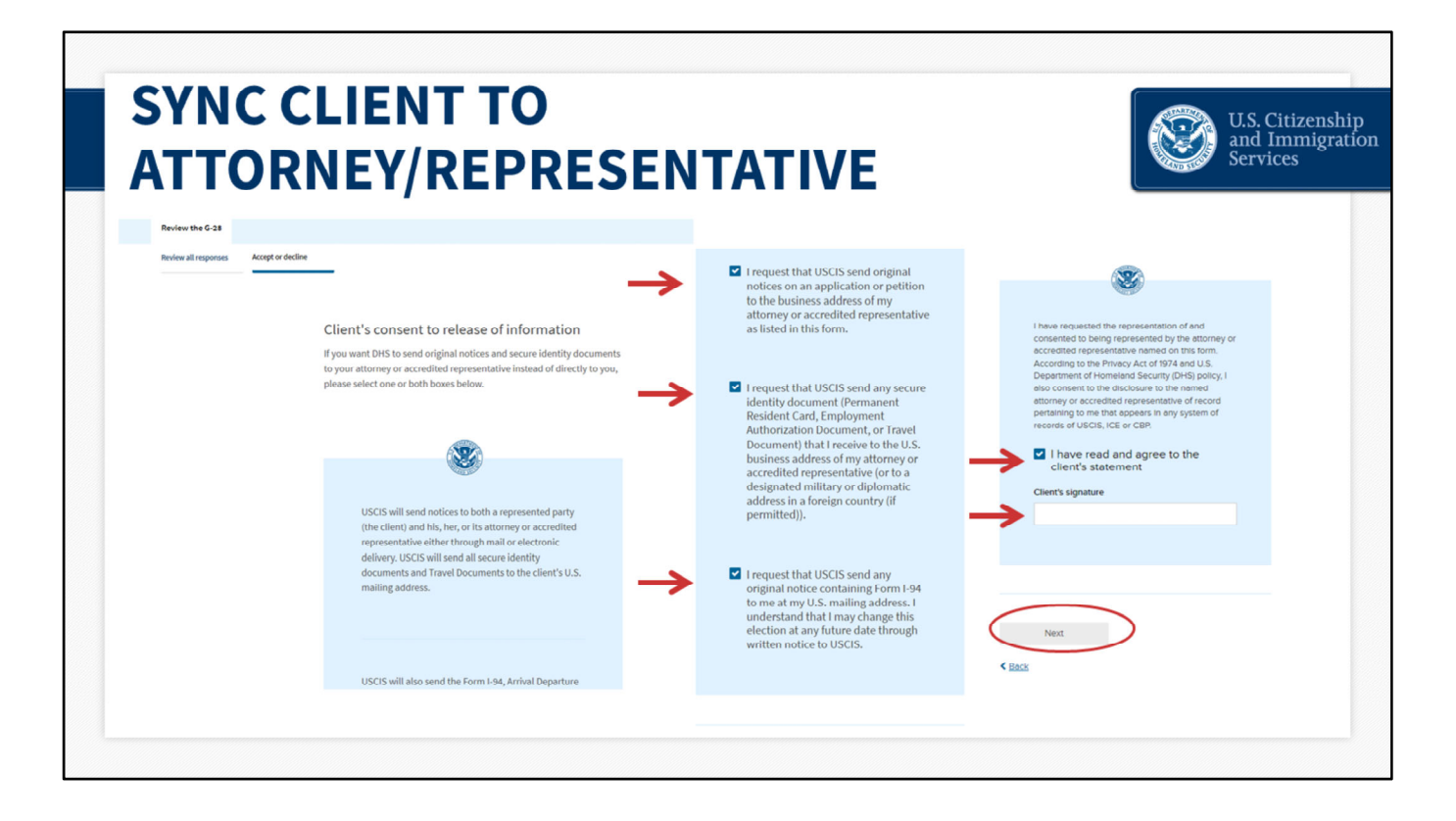

When the client accepts the G-28, they will be taken to this page. This is their consent to release information.

Here they can choose if USCIS sends notices to the attorney or representative.

Once they click these checkboxes to confirm, they will click that they have read and agree, enter their name, and then click "Next."

| SYNC CL<br>ATTORN | LIENT TO<br>NEY/REPRESENTATIVE                                                                                                    | U.S. Citizenship<br>and Immigration<br>Services |
|-------------------|----------------------------------------------------------------------------------------------------|-------------------------------------------------|
|                   | Review the G-28                                                                                                    |                                                 |
|                   | Review all responses Accept or decline                                                                                                    |                                                 |
|                   |                                                                                                    |                                                 |
|                   | Submit the G-28 for your case                                                                                                    |                                                 |
|                   |                                                                                                    |                                                 |
|                   |                                                                                                    |                                                 |
|                   | Once you submit the G-28 below, it will be added to<br>your case.<br>Your case status will be updated on your and your<br>representative's account home pages.<br>Submit the G-28 |                                                 |

This brings the client to the next page, where they will click "Submit the G-28," to continue.

| NC CLIENT TO                                                                                                    |                                                                                                    |
|----------------------------------------------------------------------------------------------------|----------------------------------------------------------------------------------------------------|
| TORNEY/REPRESENT                                                                                                    |                                                                                                    |
|                                                                                                    |                                                                                                    |
| US. Criteranhip<br>and Immigration<br>Functions<br>My Account<br>My Clients Profile Index Withdrawn G-28s Sign Out                                                                                                    |                                                                                                    |
|                                                                                                    | CD Fee                                                                                                    |
| H-1B Registration                                                                                                    | Fee: S11 per registration.<br>The will used you in Program for use rank, secure payment webce, to make your payment<br>and short your registration() used with a pay or correct deconvect is instrument due to a                                                                                                    |
| A U.S. employee or agent (prospection petitioner) who seeks to obtain H (8 noninemigrant<br>classifications on build of an individual subject to the H H in memorial advancement in<br>angelitation curve a designated registration policy curves are see registrations requirements to                                                                                                    | spepupulation or critical and cancer by Socies, there is no tex.<br>Improve that Toppeness Requirements<br>Manua pairs and introduction burns in the entrol the land routing monther and burns.                                                                                                    |
| supported by 2013.<br>Prospectical particulars, or their alterneys or accordinal representatives, may submit up to 200<br>registrations are submission.                                                                                                    | assured investment reservations (MAN the first and other applications in the any stream will include<br>"subunities of Manage and Management and Management and                                           |
| The sensual initial registration predict skill late a noninnew 14 d a calundar days as well at late at lates 14<br>outcome days by a sense that an end outcome of the sense of the sense of t                                                        | decimely year this regions we all accordenia.<br>If properties is comprised with an another courd on the data courd the angle trades of the registration is<br>the expression with moderation "substantiant" (allowing comprises on of the program properties                                                                                                    |
| If a sublication chamble of the application proposed on a vedeo to a suble chamble and the start in the plan of the plan of th                                                          | proteins. The Substration Research will be provided for a proteining of any dependent on<br>comparison of their approver that the forebastic of any depanding of the proteining of the approximation of the<br>involvement.<br>Namely whether, contribut have based and non-residual define shelds careful the used in a                                                                                                    |
| After the unit of the solid adjustments predicts (CCC) that is solved and using adjustments that is solved if to<br>mean the purphend solved mean interpretation in the solved the solved predicts (CCC) and the solved is the<br>solution of the solved means and solved predicts (CCC) and the solved means and the eligible for the<br>solution of the solved means and the solved means and adjustment (CCC) and the solved means and the<br>solved means and the solved means and the solved means and the solved means and the<br>solved means and the solved means and the solved means and the solved means and the<br>solved means and the solved means and the solved means and the solved means and the<br>solved means and the solved means and the solved means and the solved means and the<br>solved means and the solved means and the solved means and the solved means and the<br>solved means and the solved means and the solved means and the solved means and the<br>solved means and the solved means and the solved means and the solved means and the<br>solved means and the solved means and the solved means and the solved means and the<br>solved means and the solved means and the solved means and the solved means and the<br>solved means and the solved means and the solved means and the solved means and the<br>solved means and the solved means and the solved means and the solved means and the<br>solved means and the solved means and the solved means and the solved means and the solved means and the<br>solved means and the solved means and the solved means and the solved means and the solved means and the solved means and the<br>solved means and the solved means and the solved means and the solved means and the<br>solved means and the solved means and the solved means and the solved means and the solved means and the<br>solved means and the solved means and the solved means and the solved means and the solved means and the solved means and the solved means and the solved means and the solved means and the solved means and the solved means and the solved means and the solved means and the solved m | Process are includent and deciding associate the study array physical physical ph                                                 |
| wote:           Image: Second Second S                                                                       | Model/Price<br>IP, completing this transmission, you give their you have paid for a government service<br>and that the folio type, to instruct services the work of an obtained formation transmissions are<br>find and not included output pained and a school or QC-pained output pathole<br>that and not included output pained and a school QC-pained output pathole                                                                                                    |
| Eligiphility     Alts.employee an agent may file H 38 cap petitions, and as such, will be required to                                                                                                    | <ul> <li>In any approximate and a province of any action we take any approximate province of a province of a p</li></ul>                                        |
| <ul> <li>We have a set of the set of the</li></ul>                                                    | subjects to the secial second at each pict you appaying the facts for a granements<br>service. This share the second second second second second second second second second second<br>related to the facts second interaction and each second second second second second second<br>facts and the facts second interaction and second second second second second second<br>facts and the facts second second second second second second second second second<br>facts and the facts second second second second second second second second<br>facts and the facts second second second second second second second second<br>facts and the facts second second second second second second second second<br>facts and the facts second second second second second second second second<br>facts and the facts second second second second second second second second<br>facts and the facts second second second second second second second second<br>facts and the facts second second second second second second second second<br>facts and the facts second second second second second second second second<br>facts and the facts second second second second second second second second<br>facts and the facts second second second second second second second second second second<br>facts and the facts second second seco |
| <ul> <li>Team to FM.</li> <li>Against 4: C. S. Antiduktidar or sensitives the biorestic as a strategistic transformation of the approximate<br/>for uncellurate and any intelligibility of engligibility or uncellurate biorestic and approximate for approximate<br/>bioregistic angle approximation of the approximate to biologistic.</li> </ul>                                                                                                    |                                                                                                    |
| Duplicates<br>Anyonet longesting petitionel may only submit any registration per temptrician on                                                                                                    |                                                                                                    |
| any fiscal year. If a registrate submits more than one registration per beneficiary in the<br>same fiscal year, all registrations likely by tast registrate related to the beneficiary for the<br>fiscal year will be considered handad.                                                                                                    | 8                                                                                                    |

Now the client will review the H-1B registration overview page and click "Next" after reviewing the information.

|                                                                                                    |                                                                                                  |                                                                            |             | U.S. C<br>and I |
|----------------------------------------------------------------------------------------------------|--------------------------------------------------------------------------------------------------|----------------------------------------------------------------------------|-------------|-----------------|
| FTORM                                                                                                    | NEY/REPI                                                                                         | ESENTATI                                                                   | VE          | Servi           |
| H-1B Registration Summary                                                                                               | ⊖ Print                                                                                          |                                                                            |             |                 |
| Here is a summary of all the information you provi                                                                      | ded in your submission. Make sure you are only                                                   | About Beneficiary                                                          |             |                 |
| submitting one registration for each beneficiary. O<br>relating to the beneficiary for the fiscal year are inv          | therwise, all registrations filed by a registrant<br>valid.                                      | Beneficiary information                                                    |             |                 |
| Make sure you have provided responses for everyt<br>registration(s). You can edit your responses by goir<br>navigation. | Nng that applies to you before you submit your<br>ng to each registration section using the site | Given name (first name)                                                    | first       |                 |
| About Registrant                                                                                                    |                                                                                                  | Middle name                                                                | middle      |                 |
| Employer/agent                                                                                                    |                                                                                                  | Family name (last name)                                                    | last        |                 |
| What is the legal name of the prospective<br>petitioner company or organization?                                        | prospective petitioner company                                                                   |                                                                            | mala        |                 |
| What is the Doing Business As name of the<br>prospective petitioning company or<br>organization?                        | Doing Business As name                                                                           | What is the beneficiary's gender?<br>What is the beneficiary's date of     | 01/01/2000  |                 |
| What is the employer identification number<br>(EIN) of the prospective petitioning company                              | 123456789                                                                                        | birth?                                                                     |             |                 |
| or organization?                                                                                                    |                                                                                                  | What is the beneficiary's country of                                       | Algeria     |                 |
| What is the primary U.S. office address of the<br>prospective petitioning company or<br>organization?                   | United States<br>Add 1<br>Add 2<br>City, CO, 20000                                               | What is the beneficiary's country of                                       | Czechia     |                 |
| Authorized signatory                                                                                                    |                                                                                                  | citizenship?                                                               |             |                 |
| What is the authorized signatory's legal name?                                                                          | First                                                                                            | What is the beneficiary's passport number?                                 | 23423423444 |                 |
| Middle name                                                                                                    | Middle                                                                                           |                                                                            |             |                 |
| Family name (last name)                                                                                                 | last                                                                                             | Are you requesting consideration<br>under the INA 214(g)(5)(C) advanced    | Yes         |                 |
| What is the authorized signatory's title?                                                                               | auth sig title                                                                                   | degree exemption because the<br>beneficiary has earned, or will earn       |             |                 |
| What is the authorized signatory's<br>contact information?                                                              | (423) 423-4234                                                                                   | prior to the filing of the petition, a<br>master's or higher degree from a |             |                 |
| Email address                                                                                                    | mps-reg-test@test.com                                                                            | U.S. institution of higher education?                                      |             |                 |

The following page is the H-1B Registration Summary. The client will be able to review all of the information that you entered during the H-1B registration process, including information about them (the prospective petitioner) and the beneficiaries.

The client will click "Next" to continue.

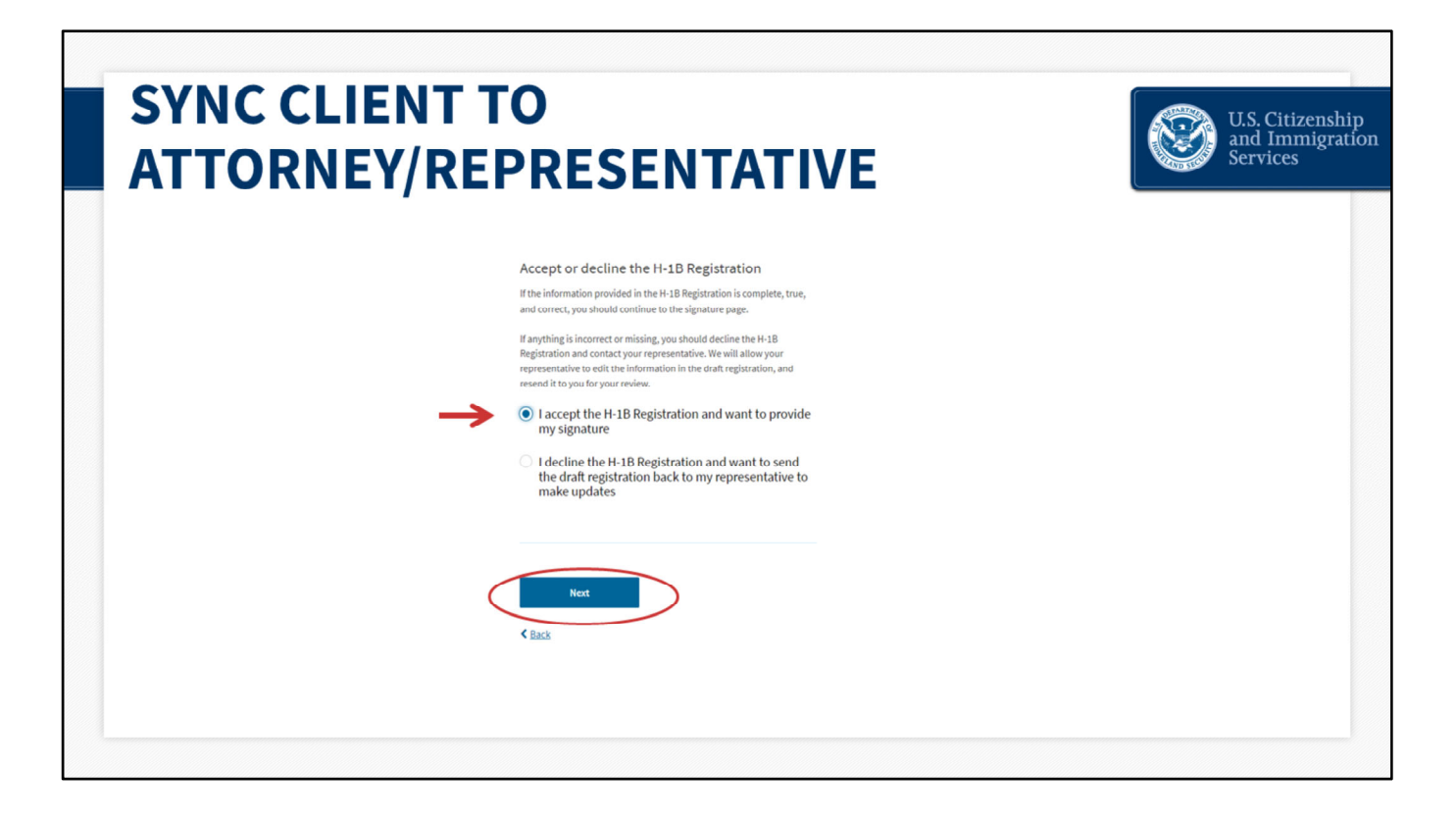

This is the same format as with the G-28.

The client will choose to accept or decline the H-1B registration(s).

If they decline the H-1B registration(s), it will come back to you, the Legal Representative to edit.

If everything in the summary looks good, they accept and then click "Next" to continue to the signature.

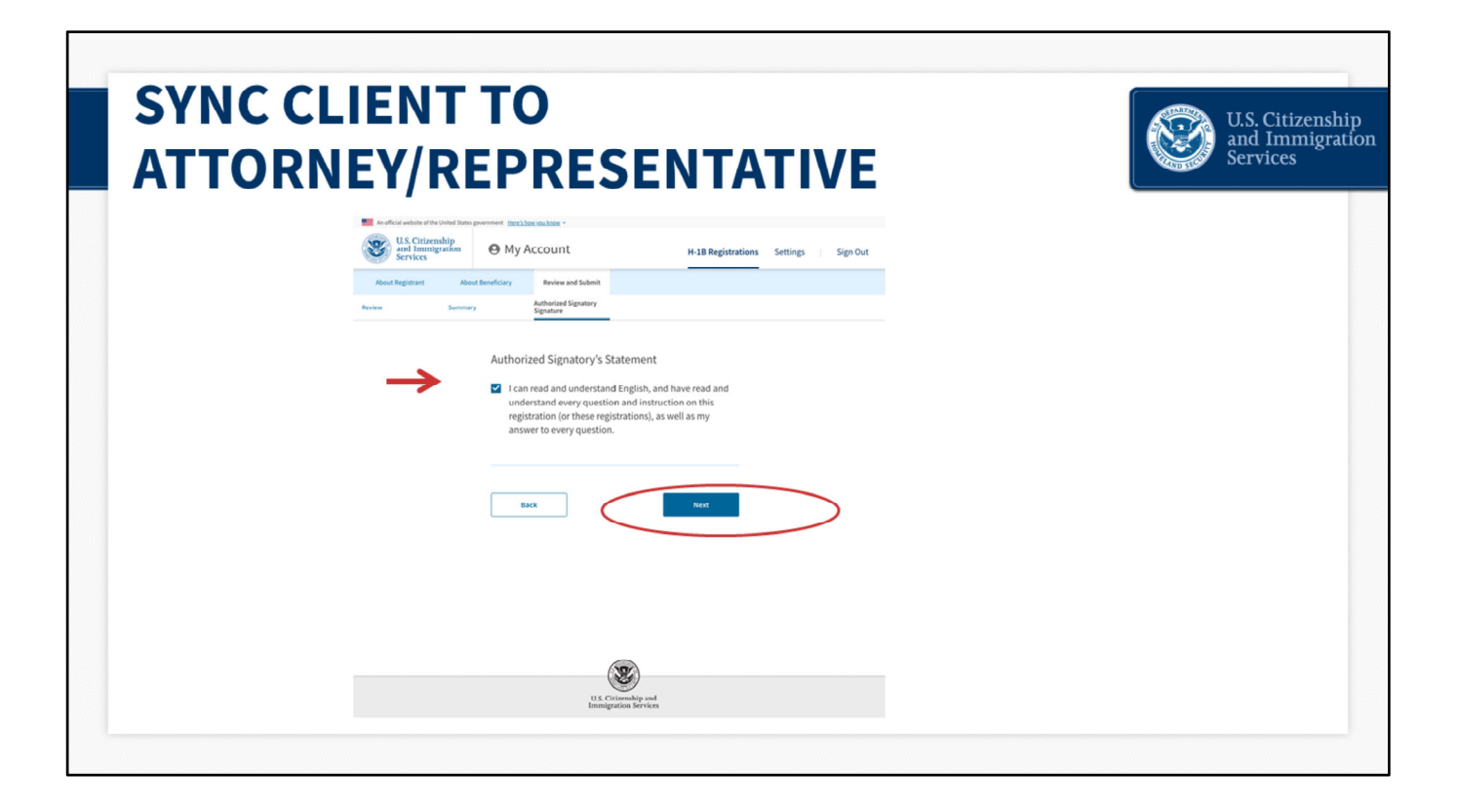

Here, the client reviews the Authorized Signatory Statement and confirms that they understand all of the questions and instructions. They will click "Next" to continue.

| An official website at the United States go<br>U.S. Citizenship<br>and Immigration<br>Services | Bushbasenkaar     My Account My Clients Profile Indox Withdrawn G-38s Sign Out                                                                                                    | I further certify, under penalty of perjury, that I have<br>reviewed this registration (or these registrations) and that<br>all of the information contained in the submission is                                                                                                    |  |
|------------------------------------------------------------------------------------------------|----------------------------------------------------------------------------------------------------|----------------------------------------------------------------------------------------------------|--|
| About Registrant About<br>Review Summary                                                       | Beneficiary Review and Submit<br>Authorized Signatury<br>Sectors                                                                                                    | complete, true and correct and that I, or the organization<br>on whose behalf this registration (or these registrations) is<br>being submitted, intend to file an H-18 petition on behalf<br>of the beneficiary in selected. I further certify that each<br>registration or processns a legitimate job offer.                     |  |
|                                                                                                | Authorized Signatory's Certification and Signature<br>You must read and agree to the certification below.                                                                                  | ➡ I have read and agree to the authorized signatory's statement.                                                                                                    |  |
|                                                                                                | If submitting or authorizing this registration (or these<br>registrations) on built at an organization, by my<br>signature, for only that I an authorized to do so by the<br>organization. | Authorized signatory's signature<br>You must provide your electronic signature below by<br>typing your full legal name. We may consider your<br>registration to be invalid if you do not completely fill out<br>and electronically sign this registration. We tetely diff could<br>date of your signature with your registration. |  |
|                                                                                                | I authorize release of information contained in this<br>submission to other endities and persons where necessary<br>for the administration and enforcement of U.S.<br>immigration laws.    | →                                                                                                    |  |

Next, is the Authorized Signatory's certification and signature page.

The client will be asked to verify that all of the information entered for the company and beneficiary(ies) is complete, true and correct.

Once they click, "I have read and agreed to the authorized signatory's statement," a signature box will pop up.

The client will enter their name and press "Next."

| SYNC CLIE | NT TO<br>/REPRESENTATIVE                                                                                                    | U.S. Citizenship<br>and Immigration<br>Services |
|-----------|----------------------------------------------------------------------------------------------------|-------------------------------------------------|
|           | Finish the H-1B Registration and send to your<br>representative<br>Once you finish below, your representative will need to officially submit the<br>registration to USCR. He or she will also submit the G-28, which establishes your<br>representative's eligibility to appear and act on your behalf in USCIS immigration<br>matters.<br>Once your representative has submitted your registration, you should check your<br>home page for any updates or actions on your case. |                                                 |
|           | Back Fieldh and send                                                                                                    |                                                 |

Now the client will send the H-1B registration(s) back to you, the Legal Representative. The client will press "Finish and send."

| SYNC CL | IENT<br>EY/R       | ' TO<br>EPRE                                                                                                    | SEN                                                                                                    | ΤΑΤΙν                       | U.S. Citizensh<br>and Immigra<br>Services                                                                                                    |
|---------|--------------------|----------------------------------------------------------------------------------------------------|----------------------------------------------------------------------------------------------------|-----------------------------|----------------------------------------------------------------------------------------------------|
|         |                    |                                                                                                    |                                                                                                    |                             |                                                                                                    |
|         | H-LB Registrations | Account Settings                                                                                                    |                                                                                                    |                             |                                                                                                    |
|         |                    | H-1B Registrations<br>The H-1B Registration period is of<br>the H-1B Registration period will loog<br>Time on March 23, 2021. | open.<br>s from noon Eastern Time on March 1<br>of guarantee an H-18 Visa.<br>ed through the U.S. Postal Gravice. | , 2021 to noon Eastern      | Hill Bingfondows Account Settings<br>Account Settings<br>File Home Insert Page Layout Formulas Data Review Vew Acrobit ◯ Tell me alial you<br>Count Account Settings<br>Account Settings<br>Account Setti |
|         |                    | File a registration                                                                                                    | sentative passcode                                                                                                |                             | Table → B J U + ·································                                                                                                    |
|         |                    | 456 Company Deing Business As X Con Your representative m Wrew CSV of beneficiary table                                       | pany<br>ust pay and submit the registra                                                                           | sion before it is complete. | A B C D E F G H I<br>Company Doing Bus Beneficiar Beneficiar Beneficiar date of birth<br>2 456 Comp X Compan Fixed Person ########<br>4 456 Comp X Compan Third Person ########<br>6 6<br>7 8                                                                                                    |
|         |                    | Beneficiaries                                                                                                    | Status                                                                                                    | Action                      | 9 10                                                                                                    |
|         |                    | Person, First<br>02/19/1980                                                                                                   | In progress                                                                                                    | NJA                         | 11<br>12<br>13                                                                                                    |
|         |                    | Person, Second<br>12/01/1997                                                                                                  | In progress                                                                                                    | N/A                         | 456Company-h1b-registration-ben 💿 : 4<br>Rody                                                                                                    |
|         |                    | Person, Third<br>01/12/1984                                                                                                   | In progress                                                                                                    | N/A                         |                                                                                                    |
|         |                    |                                                                                                    |                                                                                                    |                             |                                                                                                    |

Once they click "Finish and send," the client will be directed to their homepage, where they can see the H-1B registration(s).

The status indicates that their representative hasn't submitted the registrations yet and that payment is required.

From this homepage the client can also click "View csv of beneficiary table," to download the information.

You can also click "View csv of beneficiary table," from your representative homepage, to download the information. The CSV file is available before and after you submit the registration(s).